## macOS Installation Guide

Download the latest installer from <u>www.gemsoftware.org</u>. After filling your contact information, you will receive an email with a link for downloading the installer from. This link is a unique link and will be valid for 72hrs.

**Before getting started:** In **System Preferences**, in the **Security & Privacy** menu – Ensure that Apps downloaded from App Store and identified developers are allowed.

| ● ● ○ < > IIII Security &                                                       | Privacy Q Search                   |
|---------------------------------------------------------------------------------|------------------------------------|
| General FileVault                                                               | Firewall Privacy                   |
| A login password has been set for this user                                     | Change Password                    |
| Require password immediately                                                    | after sleep or screen saver begins |
| Show a message when the screen is Show a message when the screen is             | s locked Set Lock Message          |
| Allow apps downloaded from:<br>App Store<br>App Store and identified developers | i —                                |
| Click the lock to prevent further changes.                                      | Advanced ?                         |

Step 1: Open the folder where the installer has been downloaded to and open the .pkg file

| •••               | o Downloads                      |                                                                                                    |
|-------------------|----------------------------------|----------------------------------------------------------------------------------------------------|
| $\langle \rangle$ |                                  | Q Search                                                                                            |
| Favorites         | BeamFoundationAnalysis_v1.01.pkg |                                                                                                    |
| Downloads         |                                  |                                                                                                    |
| Deleted Users     |                                  |                                                                                                    |
| iCloud            |                                  | BeamFoundationAnalysis_v1.01.pkg                                                                    |
| Desktop           |                                  | Installer package - 148.1 MB<br>Created 23 July 2019 at 2:03 PM<br>Modified 23 July 2019 at 2:03 PM |
| Devices           |                                  | Last opened 23 July 2019 at 2:03 PM<br>Add Tags                                                     |
| Charad            |                                  |                                                                                                    |

If you see a warning message like below, click on Open. (gemsoftware.org is a trusted Apple identified developer. Since the software was downloaded from the <u>www.gemsoftware.org</u> website and not from the Apple Store, you see this message).

| 0 | "BeamFoundationAnalysis_v1.00.pkg" is not<br>from the App Store. Are you sure you want<br>to open it? |
|---|----------------------------------------------------------------------------------------------------|
|   | Opening "BeamFoundationAnalysis_v1.00.pkg" will<br>always allow it to run on this Mac.                |
|   | Chrome downloaded this file today at 5:07 PM from<br>www.gemsoftware.org.                             |
| 2 | Open Cancel                                                                                           |

**Step 2:** On the Introduction page, Click continue to proceed with the installation.

|                    | 🕨 😑 💿 😽 🥪 Install GEMS - Beam Foundation Analysis                        |  |
|--------------------|--------------------------------------------------------------------------|--|
|                    | Welcome to the GEMS - Beam Foundation Analysis Installer                 |  |
| Introduction       | You will be guided through the steps necessary to install this software. |  |
| License            |                                                                          |  |
| Destination Select |                                                                          |  |
| Installation Type  |                                                                          |  |
| Installation       |                                                                          |  |
| Summary            |                                                                          |  |
|                    |                                                                          |  |
|                    |                                                                          |  |
|                    |                                                                          |  |
|                    |                                                                          |  |
|                    | Go Back Continue                                                         |  |

**Step 3**: Read the license agreement and if you accept it, click on continue. You can also save or print the licence agreement for your records.

|                    | Install GEMS - Beam Foundation Analysis                                                                                                    |   |
|--------------------|----------------------------------------------------------------------------------------------------|---|
|                    | Software License Agreement                                                                                                    |   |
|                    | English 🗘                                                                                                    |   |
| Introduction       |                                                                                                    | - |
| License            | GEMS - Beam Foundation Analysis<br>Copyright (c) 1999- 2019 Geotechnical Engineering Modelling Software                                                                                                    |   |
| Destination Select | (GEMS) LLP & V.S.Chandrasekaran                                                                                                    |   |
| Installation Type  | *** END USER LICENSE AGREEMENT ***                                                                                                    |   |
| Installation       |                                                                                                    |   |
| Summary            | This End-User License Agreement ("EULA") is a legal agreement<br>between you and Geotechnical Engineering Modelling Software (GEMS)<br>LLP.                                                                                                    |   |
|                    | This EULA agreement governs your acquisition and use of our GEMS -<br>Beam Foundation Analysis ("Software") directly from Geotechnical<br>Engineering Modelling Software (GEMS) or indirectly through a<br>Geotechnical Engineering Modelling Software (GEMS) authorized reseller<br>or distributor (a "Reseller") or via download from the internet. |   |
|                    | Please read this EULA agreement carefully before completing the<br>installation process and using the GEMS - Beam Foundation Analysis<br>software. It provides a license to use the GEMS - Beam Foundation                                                                                                    |   |
|                    | Print Save Go Back Continue                                                                                                    | ) |

**Step 4:** If you accept the license agreement, click on 'Agree'.

If you don't accept the license agreement, click on 'Disagree'. The installer will abort the installation and close. Please delete the installer file from your computer.

| 000                                   | 😺 Install GEMS - Beam Foundation Analysis                                                                                                    |  |  |
|---------------------------------------|----------------------------------------------------------------------------------------------------|--|--|
|                                       | To continue installing the software you must agree to the terms of the software license agreement.                                                                                                    |  |  |
| <ul> <li>Intr</li> <li>Lic</li> </ul> | Click Agree to continue or click Disagree to cancel the installation and<br>quit the Installer.                                                                                                    |  |  |
| • De:                                 | re                                                                                                    |  |  |
| lns<br>Ins                            | Read License Disagree Agree                                                                                                    |  |  |
| Summa                                 | This End-User License Agreement ("EULA") is a legal agreement<br>between you and Geotechnical Engineering Modelling Software (GEMS)<br>LLP.<br>This EULA agreement governs your acquisition and use of our GEMS -<br>Beam Foundation Analysis ("Software") directly from Geotechnical<br>Engineering Modelling Software (GEMS) or indirectly through a<br>Geotechnical Engineering Modelling Software (GEMS) authorized reseller<br>or distributor (a "Reseller") or via download from the internet.<br>Please read this EULA agreement carefully before completing the<br>installation process and using the GEMS - Beam Foundation<br>Analysis<br>software. It provides a license to use the GEMS - Beam Foundation<br>Print Save Go Back Continue |  |  |

Step 5: Click on 'continue' on Destination Select page.

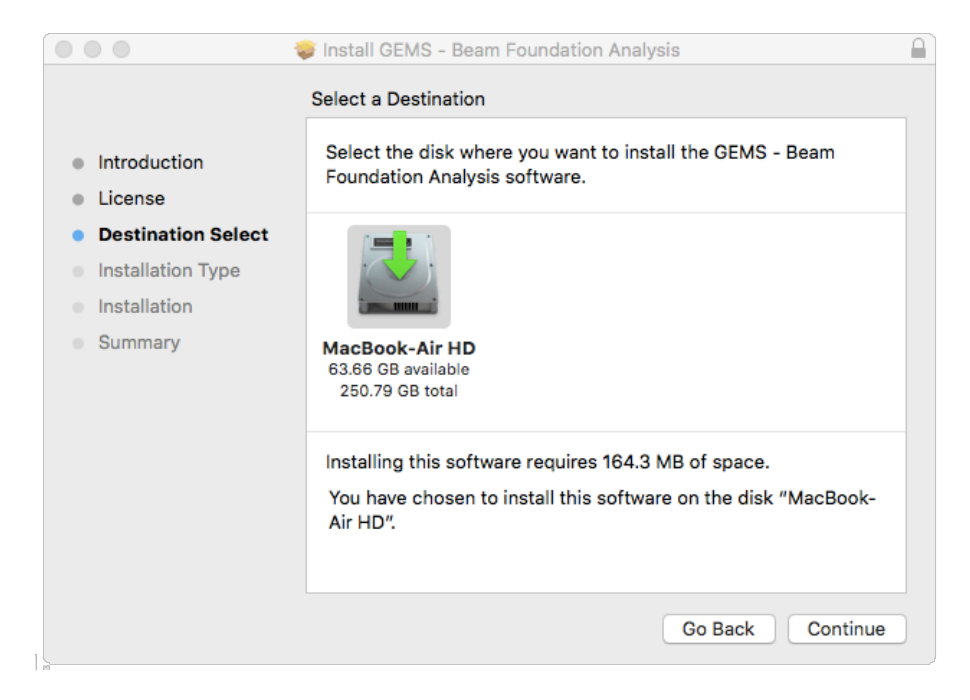

Step 6: Click on 'Install' and by default, it will install in '/Applications' folder.

|                                                                                                    | Install GEMS - Beam Foundation Analysis                                                                                                    |
|----------------------------------------------------------------------------------------------------|----------------------------------------------------------------------------------------------------|
| <ul> <li>Introduction</li> <li>License</li> <li>Destination Select</li> <li>Installation Type</li> <li>Installation</li> </ul> | Standard Install on "MacBook-Air HD" This will take 164.3 MB of space on your computer. Click Install to perform a standard installation of this software on the disk "MacBook-Air HD". |
| <ul> <li>Summary</li> </ul>                                                                                                    | Change Install Location<br>Customize Go Back Install                                                                                                    |

**Step 7:** Enter your User Name and Password and click on 'Install Software'. You should have admin rights to install this software.

| •••                          |            | -                                            | -       |
|------------------------------|------------|----------------------------------------------|---------|
|                              | $\bigcirc$ | Installer is trying to install new software. |         |
| Introduc                     | (C)        | Enter your password to allow this.           |         |
| License                      | (Malilla)  | User Name: user                              | oftware |
| <ul> <li>Destinat</li> </ul> |            | Password:                                    |         |
| Installat                    |            |                                              |         |
| Installati                   |            |                                              |         |
| Summar                       |            | Cancel Install Software                      |         |
|                              |            |                                              |         |
|                              |            |                                              |         |

You will see a progress bar indicating the installation progress.

**Step 8:** If you are installing this application for the first time, you will see the license information window pop-up on your screen. This will activate the trial license on your computer.

| Lice                           | nse Information  |          |  |
|--------------------------------|------------------|----------|--|
| Product Key                    |                  |          |  |
| Enter                          | your product key |          |  |
| Name                           |                  |          |  |
| organization                   |                  |          |  |
|                                | License Type     | Validity |  |
| Discrete Spring Bed Analysis   | TRIAL            | 30 days  |  |
| Elastic Half-space Analysis    | TRIAL            | 30 days  |  |
| Your trial expires in 30 days. |                  |          |  |
| Activate                       | Re-Validate      | Close    |  |
| https://www.ge                 | msoftware.org/pu | rchase   |  |

The license type should normally show up as '**TRIAL**'. If the license type shows '**INVALID**' or '**EXPIRED**', click on the re-validate button on the license window. Your computer needs to be connected to the internet for the activation to complete.

Once this is complete, you can close this window.

**Step 9:** The application has been installed in the /Application folder.

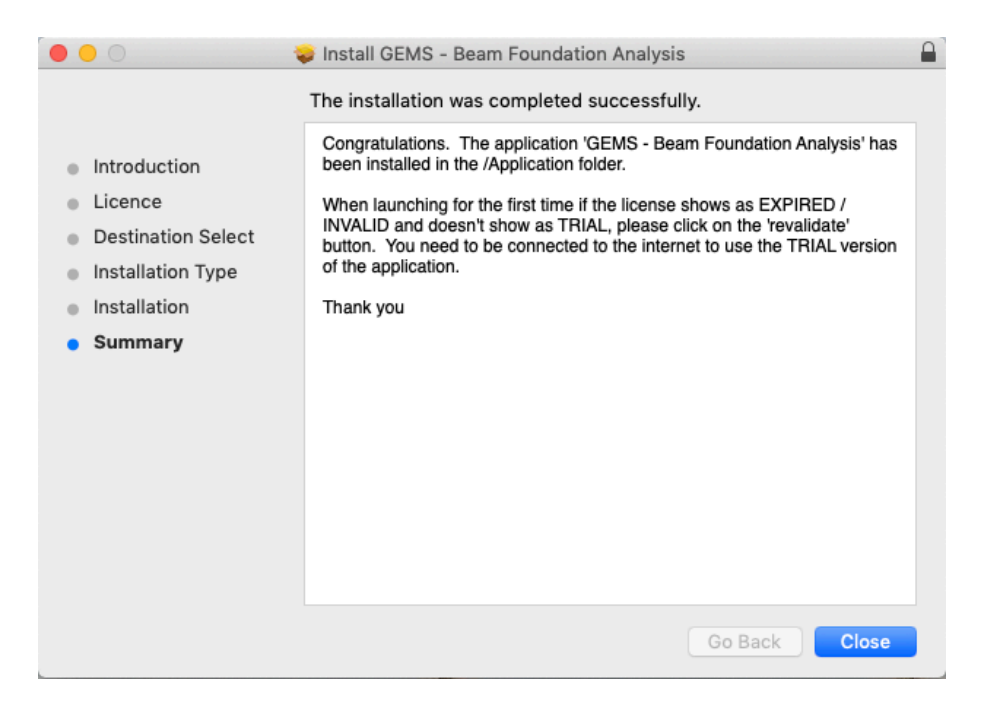

**Step 10:** You can launch the application going forward directly from the finder window by double clicking the icon.

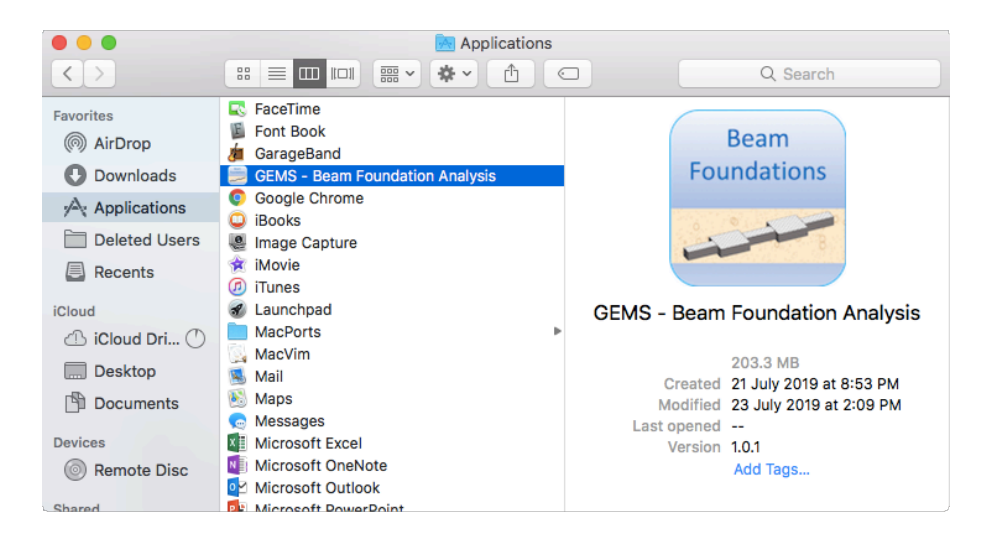

For support, please send email to support@gemsoftware.org

## TROUBLESHOOTING INSTALLATION ISSUES

1) When I launch the installer, it gives the below message & I am unable to install further:

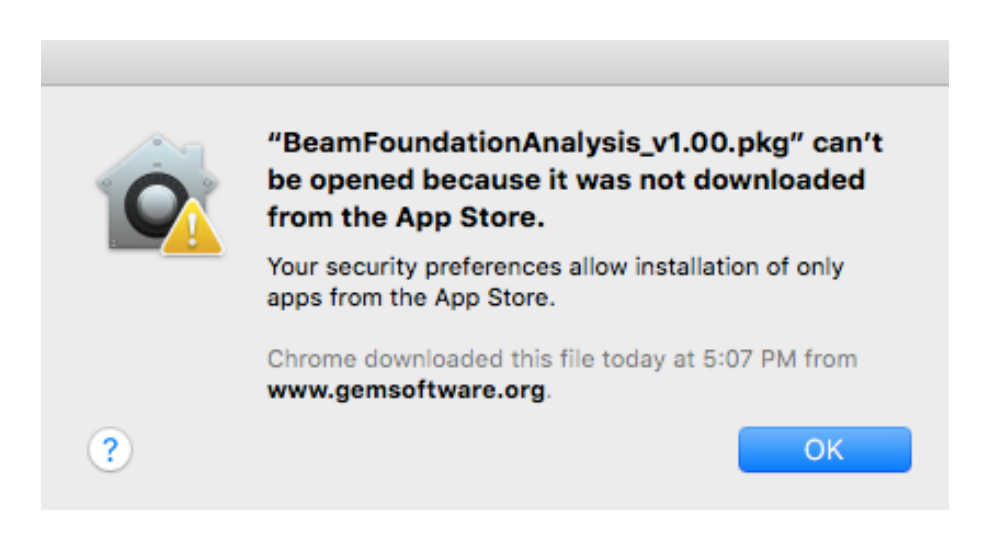

Under **Settings**, in the **Security & Privacy** menu – Ensure that Apps downloaded from App Store and identified developers are allowed.

|                                                                                                    | Security & Privacy                                            | Q Search                       |
|----------------------------------------------------------------------------------------------------|---------------------------------------------------------------|--------------------------------|
| General<br>A login password has been se                                                               | FileVault Firewall Privac                                     | vord                           |
| <ul> <li>Require password im</li> <li>Show a message when</li> <li>Disable automatic logir</li> </ul> | mediately ≎ after sleep or sc<br>the screen is locked Set Loc | reen saver begins<br>k Message |
| Allow apps downloaded from:<br>App Store<br>App Store and identifie                                   | ed developers 🔸                                               |                                |
| Click the lock to prevent further c                                                                   | hanges.                                                       | Advanced ?                     |

2) When I launch the application, it opens the license information window and gives an error "Failed to start the trial: Insufficient system permission. Either start your process as an admin / elevated user.... "

|                           |                     | 📃 GEMS - Beam Foundation Analysis                                                                                                    |  |
|---------------------------|---------------------|----------------------------------------------------------------------------------------------------|--|
| File Edit                 | Compute Help        |                                                                                                    |  |
|                           |                     | License Information                                                                                                    |  |
| Project<br>Properties     | Project Title       | Enter t Enter t Enter t Enter t Enter t Enter vour product key                                                                                          |  |
|                           | Project Description | Name                                                                                                    |  |
| $\overline{r_{\uparrow}}$ | Proiect Number      | Organization                                                                                                    |  |
| Input Parameters          | Project Executor    | Enter t License Type Validity Discrete Spring Bed Analysis EXPIRED                                                                                      |  |
| 222                       | Project Checker     | Enter t                                                                                                    |  |
| Discrete Spring           | Date                | Elastic Half-space Analysis EXPIRED                                                                                                    |  |
| bed Analysis              | Project Directory   | Failed to start the trial: Insufficient system permission. Either start your<br>process as an admin / elevated user or call the function again with the |  |
| Elastic<br>Half-space     | Analysis Model      | Activate Re-Validate Close                                                                                                    |  |
| Analysis                  |                     | Elas https://www.gemsoftware.org/purchase                                                                                                    |  |
|                           | Units               | <ul> <li>SI Units (Force - kN, Length - m)</li> <li>Common American units(Force - kips, Length - ft)</li> </ul>                                         |  |
|                           |                     |                                                                                                    |  |

The application didn't bind the license with your computer successfully. To rectify this, follow the below steps

Open the Terminal App (in Finder, click on Applications -> Utilities -> Terminal) In the terminal window, at the command prompt, type the below command and your password when prompted for it.

sudo /Applications/GEMS\ -\ Beam\ Foundation\ Analysis.app/Contents/MacOS/GEMS\ -\ Beam\ Foundation\ Analysis Password:

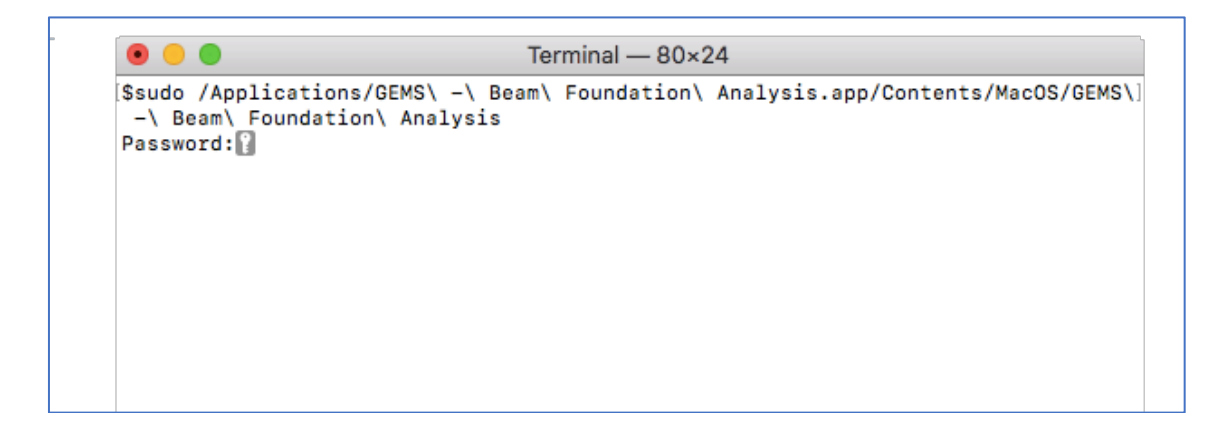

The application should open and display the license information

| $\circ$                         |                     |                                   | 📃 GEMS - Beam Foundation Analysis                                                |
|---------------------------------|---------------------|-----------------------------------|----------------------------------------------------------------------------------|
| File Edit                       | Compute Help        |                                   |                                                                                  |
|                                 |                     |                                   | License Information                                                              |
| Project<br>Properties           | Project Title       | Enter t                           | Product KeyEnter your product key                                                |
|                                 | Project Description |                                   | Name                                                                             |
| ર્∿દ                            |                     |                                   | Organization                                                                     |
| Input Parameters                | Project Number      | Entert                            |                                                                                  |
|                                 | Project Executor    | Enter t                           | Discrete Spring Bed Analysis TRIAL 30 days                                       |
| 333                             | Project Checker     | Enter                             | Elastic Half-space Analysis TRIAL 30 days                                        |
| Discrete Spring<br>Bed Analysis | Date                |                                   |                                                                                  |
|                                 | Project Directory   |                                   | Your trial expires in 30 days.                                                   |
| Elastic<br>Half-space           | Analysis Model      | Disc                              | Activate Re-Validate Close                                                       |
| Analysis                        |                     | 🗌 Elas                            | https://www.gemsoftware.org/purchase                                             |
|                                 | Units               | <ul><li>SIL</li><li>Cor</li></ul> | Jnits (Force - kN, Length - m)<br>nmon American units(Force - kips, Length - ft) |

If the license type shows 'INVALID' or 'EXPIRED', click on the re-validate button on the license window. Your computer needs to be connected to the internet for the activation to complete.

Once this is complete, you should close this window and the application.